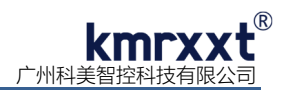

# SP-3128 快速使用手册

# 一、产品概述

SP-3128 是一款 12bit DAC 8 通道模拟量输出+4 通道数字量输入模块,通道 0 至 3 可软件编程输出 0-20mA、4-20mA 电流模拟信号,通道 4 至 7 可软件编程输出±10V、0-10V 电压模拟信号。模块广泛用于工业测量控制、智能仪器仪表及过程控制等应用,具备极高性价比; RS-485 通信及模拟量输出通道和模块之间提供 1500V 电气隔离,可有效避免浪涌干扰等高压冲击原因导致的损坏。

SP-3128 使用标准 Modbus RTU 协议,各通道可独立编程配置其输出范围、启动初始输出值以及信号变化斜率。模块电流 信号输出采用高侧驱动(共信号地方式),4 通道电流输出可同时接入同一共信号地系统,无需额外增加信号隔离模块,节省成本!

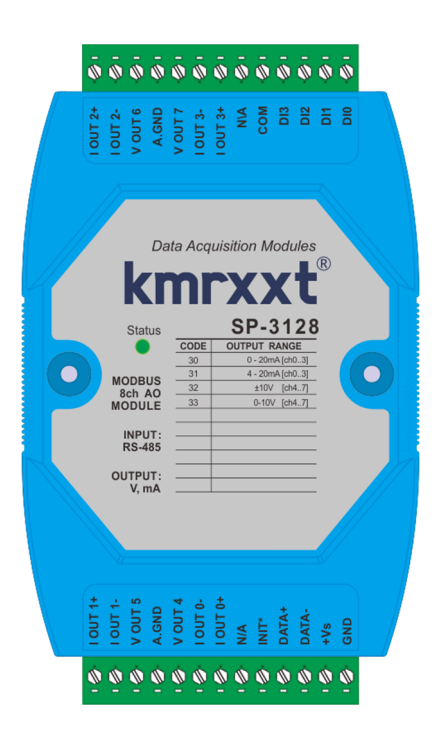

#### 产品特性:

| 项目                    | 参数                                       |
|-----------------------|------------------------------------------|
| 通信参数                  | 隔离型二线 RS-485,通信距离 1200m,标准 Modbus RTU,   |
|                       | 波特率 4800~115200bps,字长 8 位,停止位可配置,奇偶校验可配置 |
| 通道数                   | 12bit 分辨率, 8AO + 4DI                     |
| 输出类型                  | 通道 0-3: 4-20mA, 0-20mA                   |
|                       | 通道 4-7: ±10V, 0-10V                      |
| 隔离电压                  | 1500VDC                                  |
| 安全功能 (Fail-Safe), 看门狗 | 系统: 1.6S, 通信: 0.1~6553.5S, DI信号触发        |
| 电流输出负载能力              | <650Ω                                    |
| 输出速度                  | 可编程输出斜率,电压输出: 0.0625 ~ 64 V/Sec          |
|                       | 电流输出: 0.125~128mA/Sec                    |
| 精确度                   | 优于 0.1%                                  |
| 供电                    | 12~40VDC, 3W max@24VDC                   |
| 温湿度特性                 | 工作温度: -25~70℃ 储存温度: -25-85℃              |
|                       | 工作湿度: <95% 无凝露                           |
| 尺寸                    | 75mm*115mm*35mm                          |
| I/O 连接器               | 13 针插拔式接线端子                              |

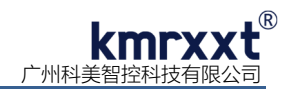

## 二、SP-3128 硬件连线

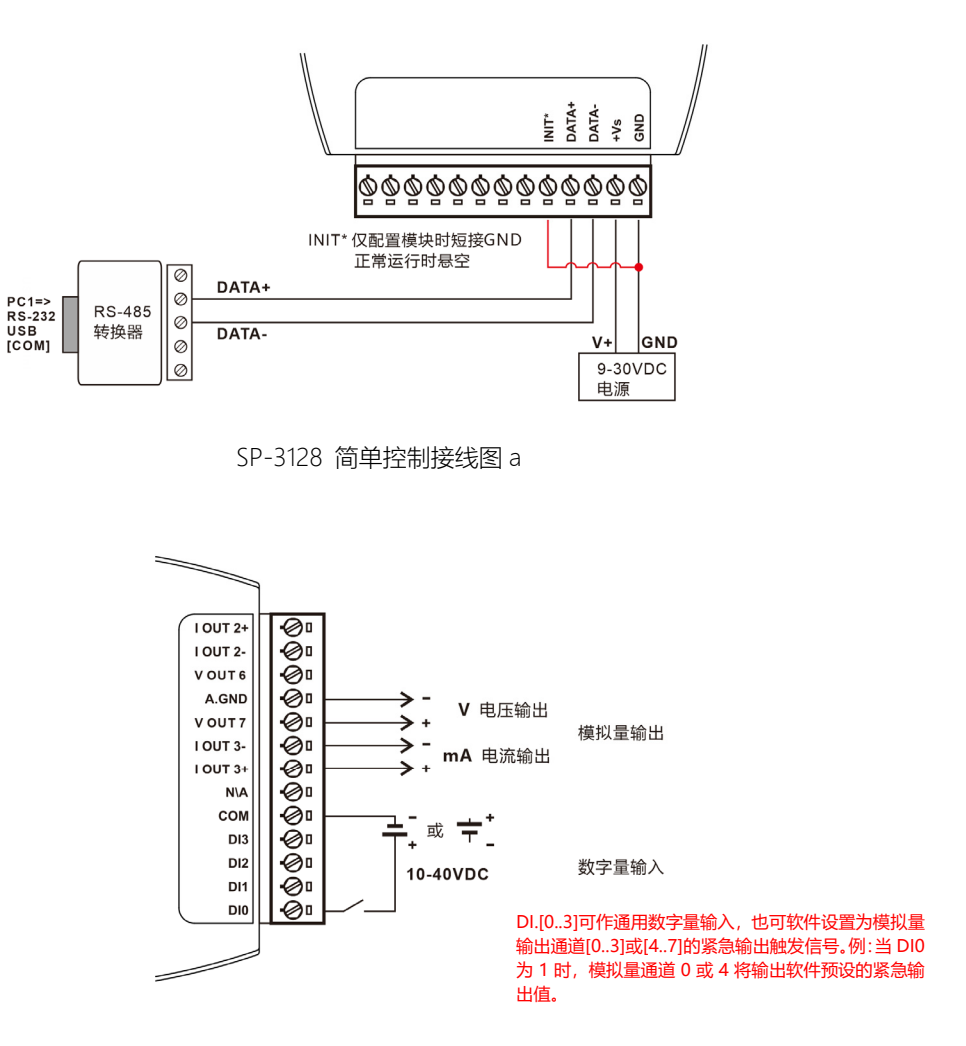

SP-3128 模拟量输入、数字量输出接线图 b

# 三、Modbus RTU 寄存器定义速查表

注: 1、寄存器编号从1号开始(如1号保持寄存器:4x0001),寄存器协议寻址地址从0开始,地址 = 寄存器编号 -1;
 2、地址类型: 0x: 线圈,1x: 离散量输入,3x: 输入寄存器,4x: 保持寄存器;

| 寄存器编<br>号 | 协议地址<br>(HEX) | 地址类<br>型 | 定义             | 数据类型     | 权限 | 备注           |
|-----------|---------------|----------|----------------|----------|----|--------------|
| 1         | 0000h         | 3x 4x    | 0 通道 DA 值      | 无符号 16 位 | 读写 | 0~4095       |
| 2         | 0001h         | 3x 4x    | 1通道 DA 值       | 无符号 16 位 | 读写 |              |
| 3         | 0002h         | 3x 4x    | 2 通道 DA 值      | 无符号 16 位 | 读写 |              |
| 4         | 0003h         | 3x 4x    | 3 通道 DA 值      | 无符号 16 位 | 读写 |              |
| 5         | 0004h         | 3x 4x    | 4 通道 DA 值      | 无符号 16 位 | 读写 |              |
| 6         | 0005h         | 3x 4x    | 5 通道 DA 值      | 无符号 16 位 | 读写 |              |
| 7         | 0006h         | 3x 4x    | 6 通道 DA 值      | 无符号 16 位 | 读写 |              |
| 8         | 0007h         | 3x 4x    | 7 通道 DA 值      | 无符号 16 位 | 读写 |              |
| 1         | 0000h         | 0x 1x    | 数字量输入/紧急触发 DI0 | 布尔       | 读  | 0: OFF 1: ON |
| 2         | 0001h         | 0x 1x    | 数字量输入/紧急触发 DI1 | 布尔       | 读  |              |
| 3         | 0002h         | 0x 1x    | 数字量输入/紧急触发 Dl2 | 布尔       | 读  |              |
| 4         | 0004h         | 0x 1x    | 数字量输入/紧急触发 DI3 | 布尔       | 读  |              |

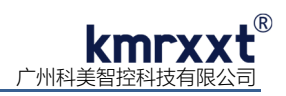

| 续表        |             |          |                    |          |    |                  |  |
|-----------|-------------|----------|--------------------|----------|----|------------------|--|
| 寄存器<br>编号 | 地址<br>(HEX) | 地址<br>类型 | 定义                 | 数据类型     | 权限 | 备注               |  |
| 201       | 00C8h       | 3x 4x    | 0 通道量程类型 type code | 无符号 16 位 | 读写 | 0x31: 4-20mA     |  |
| 202       | 00C9h       | 3x 4x    | 1通道量程类型 type code  | 无符号 16 位 | 读写 | 0x30: 0-20mA     |  |
| 203       | 00CAh       | 3x 4x    | 2 通道量程类型 type code | 无符号 16 位 | 读写 |                  |  |
| 204       | 00CBh       | 3x 4x    | 3 通道量程类型 type code | 无符号 16 位 | 读写 |                  |  |
| 205       | 00CCh       | 3x 4x    | 4 通道量程类型 type code | 无符号 16 位 | 读写 | 0x32: ±10V       |  |
| 206       | 00CDh       | 3x 4x    | 5 通道量程类型 type code | 无符号 16 位 | 读写 | 0x33: 0-10V      |  |
| 207       | 00CEh       | 3x 4x    | 6 通道量程类型 type code | 无符号 16 位 | 读写 |                  |  |
| 208       | 00CFh       | 3x 4x    | 7 通道量程类型 type code | 无符号 16 位 | 读写 |                  |  |
| 211       | 00D2h       | 3x 4x    | 型号1                | 无符号 16 位 | 读  | 0x3128           |  |
| 212       | 00D3h       | 3x 4x    | 型号 2               | 无符号 16 位 | 读  | 0x0000           |  |
| 213       | 00D4h       | 3x 4x    | Firmware Version 1 | 无符号 16 位 | 读  | 0x0001           |  |
| 214       | 00D5h       | 3x 4x    | Firmware Version 2 | 无符号 16 位 | 读  | 0xA202           |  |
| 215       | 00D6h       | 3x 4x    | 通信看门狗使能标志          | 无符号 16 位 | 读  | 0x0001           |  |
| 216       | 00D7h       | 3x 4x    | 通信看门狗触发标志          | 无符号 16 位 | 读  | 0x0001           |  |
|           |             |          |                    |          |    | (通信恢复维持 10S 后清零) |  |

注意: 权限为"读写"参数在正常运行模式下更改将不会被写入 EEPROM, 如 type code 参数。

# 四、模拟量输出 (DAC 值) 编码方式及计算

SP-3128 模块分辨率为 12 位, 即分为 0-4095 等份, Modbus 寄存器写入的 16 进制数值为 0000h-0FFFh, 按比例对应输出范围, 理论计算值如下表:

| 数值   | 0− <b>10V</b> 量程 | ±10V 量程  | 0-20mA 量程 | 4-20mA 量程 |
|------|------------------|----------|-----------|-----------|
| 4095 | 9.997V           | 9.995V   | 19.995mA  | 19.996mA  |
| •    | •                | •        | •         | •         |
| 2049 | 5.002V           | 0.005V   | 10.005mA  | 12.003mA  |
| 2048 | 5.000V           | 0.000V   | 10.000mA  | 12.000mA  |
| 2047 | 4.998V           | -0.005V  | 9.995mA   | 11.996mA  |
|      | •                |          | •         | •         |
| 0    | 0.000V           | -10.000V | 0.000mA   | 4.000mA   |

#### 1、 信号输出计算公式:

例 a: 输出范围为电压±10V, 寄存器写入为 1000 时的电压输出值计算:

电压
$$U = -5.117V = -10 + \frac{1000 * 20}{4096}$$

例 b:输出范围为电流 4-20mA,寄存器写入为 1200 时的电流输出值计算:

电流 I = 8.688mA = 4 +  $\frac{1200 * 16}{4096}$ 

例 c: 输出范围为电流 0-20mA, 寄存器写入为 2000 时的电流输出值计算:

电流 I = 9.766
$$mA = \frac{2000 * 20}{4096}$$

# 五、配置软件 KM Tools 的使用

KM Tools 是科美智控产品专用配置软件。请通过官网 <u>www.kmrxxt.com</u>下载。 软件初始界面如下:

| kmrxxt®                  |                      | 模块参数配置软件 KM Tools V1.2                         | - 🗆 X               |
|--------------------------|----------------------|------------------------------------------------|---------------------|
| 文件 工具 设置 帮助              |                      | 7                                              |                     |
| 🜔 💀 💱 📷                  | 1、快捷工具               |                                                |                     |
| 刷新端口 查找设备 断开连接 通信报文      |                      | -                                              |                     |
| 资源 状态 i                  | 设备 [SP-4055, Modbus] | RTU,8DI + 8DO ]                                |                     |
| СОМ                      | 🗤 RS-485端口           | 数字量输出                                          | <u>*</u>            |
| COM1,Virtual             | 11. 数字量输入            | pool                                           |                     |
| COM2, Virtual            | -() 数字量输出            | DO 1                                           |                     |
| COM7,USB Se              | 高存器地址                |                                                |                     |
| (」) SP4055(*) ♀ 设置       |                      | DO 3                                           |                     |
|                          |                      | 4、配置界面                                         |                     |
| 2、贷源                     | 3、配直列表               | DO 5                                           |                     |
|                          |                      |                                                |                     |
|                          |                      |                                                |                     |
|                          |                      | Dechellu (Fail-Cafe) 触发标志                      |                     |
|                          |                      | X T ABLT (1 all-Jaile) MAX/100                 |                     |
|                          |                      | 安全输出                                           |                     |
|                          |                      | 当標块处于通信看门狗超时时,可将数字量输出设置为安全替代值,或者保持在最后<br>一个状态。 |                     |
|                          |                      | □ 将输出冻结在最后状态(禁止Fail-Safe)                      |                     |
|                          |                      | 替代值:                                           |                     |
|                          |                      | 76543210                                       |                     |
|                          |                      |                                                |                     |
|                          | <b>承信报文</b>          | 深府軍に強いがあ.120 一に…ののででつい                         | -<br>               |
| E                        | 14.31.35 .1A         |                                                |                     |
| 7 扫描结里                   | 14:21:25 :TV         | 5、通信报文                                         | 6、连接状态              |
|                          | 14:31:35 :RX<00 05 0 | 00 11 FF 00 DD EE                              |                     |
| 扫描 (扫描间隔1000ms) : 29次 成功 |                      |                                                | COM7:9600-N-8-1 已连接 |

图 1

注:

- 1、 快捷工具:包括刷新端口、查找设备、断开连接及通信报文;
- 2、 资源: 罗列 PC 端可用通信端口以及在线模块;
- 3、 配置列表: 模块可配置的功能列表;
- 4、 测试及配置界面;
- 5、 通信报文: PC 与模块的通信报文;
- 6、 连接状态: PC 端串口的连接状态;
- 7、 扫描结果:显示通信轮询次数。

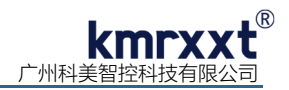

# 六、模块配置

下例说明如何使用 KM Tools 快速配置 SP-3128:

- 1、 使用 USB/RS-232 转 RS-485 转换器连接模块;
- 2、 短接模块 Init\* 与 GND 端子(参考 SP-3128 简单控制接线图 a), 重新上电进入设置模式;
   注意事项: a、请确认总线上只有一个模块处于设置模式; b、所有参数配置完成后, 需重新上电使其生效;
- 3、 打开 KM Tools 软件, 点击 "刷新端口"刷新当前可用串口, 在"资源列表"中点击当前连接模块的串口(本示例串口号为 COM7), 如图 2 所示;
- 4、 配置 PC 端串口参数, SP-3128 设置模式下使用如下参数: 波特率: 9600, 数据位: 8, 停止位: 1, 校验位: 无校验, 如图 2 所示, 运行模式下 PC 端参数需与模块串口参数一致;

| kmrxxt <sup>®</sup><br>文件 T具 设置 帮助<br>●<br>1、刷新端口 |                                                                                                    | 模块参数配置软件 KM Tools V1.2 - □ ×                                     |
|---------------------------------------------------|----------------------------------------------------------------------------------------------------|------------------------------------------------------------------|
| 2、点击 COM7 连接                                      | <b>送着</b><br>車□:<br>COM7<br>波特率:<br>9500 bps ↓<br>数据位:<br>8 ↓<br>停止位:<br>1 ↓<br>校验位:<br>元 ↓<br>超时:<br>500 ÷ms<br>扫描间隔:<br>1000 ÷ms | 配置 PC 端 COM 口参数, 波特率: 9600, 数据位: 8, 停止位: 1, 校验位: 无校验。 注意, 即改即生效。 |

图 2

5、 点击"快捷工具栏"中的"查找设备", 点击"开始"搜索模块 (如图 3);当"资源列表"中出现待配置模块"SP-3128(\*)" (如图 4)时, 点击 "停止", 退出搜索;

| ■ 模块搜索  | ×           |
|---------|-------------|
| 起始地址: 1 | 搜寻地址: (HEX) |
|         | (DEC)       |
| 开始      | 停止          |
|         | 图 3         |

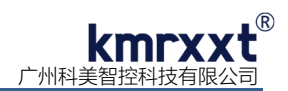

6、 点击"资源列表"中的"SP-3128(\*)"即可进入配置界面,模块状态显示为"设置",如图 4 所示;

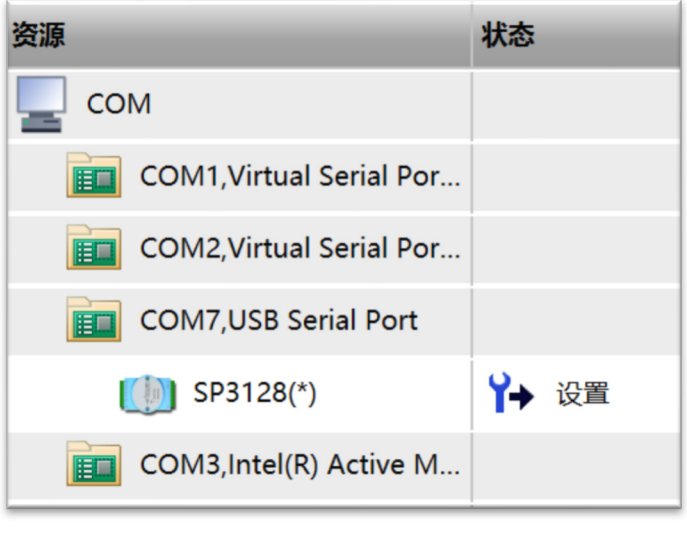

图 4

7、 点击"RS-485 端口"可以配置运行模式下的串口参数, 如图 5 所示;

| 设备 [SP-3128 , Modbus RTU,8A | 0 + 4DI , a202.1 ]                 |  |
|-----------------------------|------------------------------------|--|
| <b>IIII</b> RS-485端口        | RS-485端口                           |  |
|                             | II à Fairth.                       |  |
| 1、点击"RS-485 端口"<br>         |                                    |  |
| AO 0                        |                                    |  |
| <b>AO</b> 1                 | 波特率: 2、配置 SP-3128 运行模式下 RS-485 端口参 |  |
| 🗖 AO 2                      | <b></b> 数,点击"确认"与入。                |  |
| AO 3                        | 数据位:                               |  |
| ✔ 🔲 电压                      | 8                                  |  |
| 🗖 AO 4                      | 校验位:                               |  |
| 🗖 AO 5                      |                                    |  |
| 🗖 AO 6                      | 协议:                                |  |
| 🗖 AO 7                      | Modbus RTU                         |  |
| ++ 数字量输入                    | 版本:                                |  |
| 高存器地址                       | a202.01                            |  |
|                             | 出厂设置:从站地址 1, 波特率 9600, 数据位         |  |
|                             | 8, 无校验, 停止位 1。                     |  |
|                             | 确认恢复出厂设置                           |  |

图 5

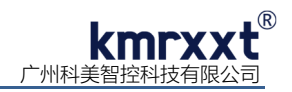

8、 "模拟量输出"配置 AOO-AO3 模拟量输出参数, 如图 6 所示;

| ■ RS-485端口 通道4范围设置                            |  |
|-----------------------------------------------|--|
| ▶ 201 模拟量输出                                   |  |
| ✓ □ 电流 输出范围设置:                                |  |
| □ AO 0 0~10 V <u>·</u>                        |  |
| □ AO 1 上电初始值:                                 |  |
| 1、点击待配置的通道 0.000 · V 2、每个通道可以单独设置;            |  |
|                                               |  |
| □ AO 4                                        |  |
| □ AO 5 □ 复制通道4参数至通道(5-7)                      |  |
| AO 6                                          |  |
| AO 7                                          |  |
| 数字量输入     安全功能 (Fail-Safe)                    |  |
| 高存器地址 当模块处于通信看门狗超时或对应的数字量输入为"1"时,可将模拟量输出设置为安全 |  |
| 替代值,或者保持在最后一个状态。                              |  |
| ✓ 将输出冻结在最后状态 (禁止Fail-Safe)                    |  |
| 3、配置安全输出参数,如使能安置于中国的公司。                       |  |
| 全输出,应输入安全替代值, 0.000 🕂 v                       |  |
| 并设置触发条件;                                      |  |
| 4、 点击"确认"完成写入;                                |  |
| □ DI 0数字量输入触发                                 |  |
|                                               |  |
| 确认                                            |  |
|                                               |  |
| 5、拖动滑块,可测试当前通道模 <b>输出</b>                     |  |
| 拟量输出。                                         |  |
|                                               |  |
|                                               |  |
|                                               |  |

图 6

9、 "数字量输入"查看 DIO-DI3 当前数字量输入状态,如图 7 所示;

| 设备 [SP-3128 , Modbus | RTU,8AO + 4DI , a202.1 ] |
|----------------------|--------------------------|
| 🝻 RS-485端口           | 数字量输入                    |
| > 🚾 模拟量输出            | DI 0 - DI 3各通道数字量输入。     |
| ➡ 数字量输入              |                          |
| 前 寄存器地址              | 0 1 2 3                  |
| > 🧰 校准               | DI 🔴 🔴 🔴                 |
|                      |                          |
|                      |                          |

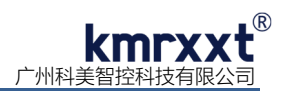

10、"寄存器地址"快速查看 Modbus RTU 寄存器映射地址,如图 8 所示;

| 🐱 RS-485端口 | 寄存器地址   |       |            |         |        |       |           |           |
|------------|---------|-------|------------|---------|--------|-------|-----------|-----------|
| ▲ 🔟 模拟量输出  |         |       |            |         |        |       |           |           |
| ✔ □ 电流     |         | 安方照伯旦 |            | おちちに分析用 | 料理業用   | *7788 | **/古(DEC) | **/古/UEV\ |
| AO 0       |         | 前行編編与 | ARAT(LIEV) | 地址关于    | 致酒失主   | 1XPR  | 較1直(DEC)  | 刻追(NEA)   |
| AO 1       | AO0     | 1     | 0000h      | 3x 4x   | 尤符号16位 | 读写    | 0         | 0000h     |
| AO 2       | AO1     | 2     | 0001h      | 3x 4x   | 无符号16位 | 读写    | 0         | 0000h     |
| AO 3       | AO2     | 3     | 0002h      | 3x 4x   | 无符号16位 | 读写    | 0         | 0000h     |
| ✔ 🛛 电压     | AO3     | 4     | 0003h      | 3x 4x   | 无符号16位 | 读写    | 0         | 0000h     |
| AO 4       | AO4     | 5     | 0004h      | 3x 4x   | 无符号16位 | 读写    | 0         | 0000h     |
| AO 5       | AO5     | 6     | 0005h      | 3x 4x   | 无符号16位 | 读写    | 0         | 0000h     |
| AO 6       | AO6     | 7     | 0006h      | 3x 4x   | 无符号16位 | 读写    | 0         | 0000h     |
| AO 7       | AQ7     | 8     | 0007h      | 3x 4x   | 无符号16位 | 读写    | 0         | 0000h     |
| ➡ 数字量输入    | AO0量程类型 | 201   | 00C8h      | 3x 4x   | 无符号16位 | 读写    | 48        | 0030h     |
| 🔟 寄存器地址    | AO1量程类型 | 202   | 00C9h      | 3x 4x   | 无符号16位 | 读写    | 48        | 0030h     |
|            | AO2量程类型 | 203   | 00CAh      | 3x 4x   | 无符号16位 | 读写    | 48        | 0030h     |
|            | AO3量程类型 | 204   | 00CBh      | 3x 4x   | 无符号16位 | 读写    | 48        | 0030h     |
|            | AO4量程类型 | 205   | 00CCh      | 3x 4x   | 无符号16位 | 读写    | 51        | 0033h     |
|            | AO5量程类型 | 206   | 00CDh      | 3x 4x   | 无符号16位 | 读写    | 51        | 0033h     |
|            | AO6量程类型 | 207   | 00CEh      | 3x 4x   | 无符号16位 | 读写    | 51        | 0033h     |
|            | AO7量程类型 | 208   | 00CFh      | 3x 4x   | 无符号16位 | 读写    | 51        | 0033h     |
|            | 通道使/禁能  | 311   | 0136h      | 3x 4x   | 无符号16位 | 读写    | 000b      | 0000h     |
|            | DIO     | 1     | 0000h      | 0x 1x   | 布尔     | 读     | 0         | 0         |
|            | DI1     | 2     | 0001h      | 0x 1x   | 布尔     | 读     | 0         | 0         |
|            | DI2     | 3     | 0002h      | 0x 1x   | 布尔     | 读     | 0         | 0         |
|            | DI3     | 4     | 0003h      | 0x 1x   | 布尔     | 读     | 0         | 0         |

图 8

# 七、校准

SP-3128 在出厂时均经过校准,一般不需用户再进行校准;特殊情况下,用户可以对模块重新校准。下例说明如何使用 KM Tools 校准 SP-3128:

1、 点击菜单"设置", 点击"开启校准", 如图9所示;

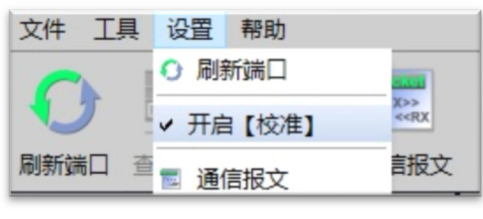

图 9

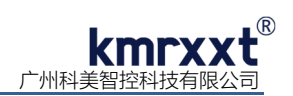

2、"电流校准"需对每个通道电流进行单独校准,软件引导两步执行,请严格遵从软件提示进行校准,如图10、图11所示;

| 设备 [SP-3128, Modbus | RTU,8AO + 4DI , a202.1]                           |
|---------------------|---------------------------------------------------|
| 🝻 RS-485端口          | 通道2电流校准                                           |
| > 📶 模拟量输出           | 第一步、4mA校准                                         |
| + 数字量输入             |                                                   |
| 🔟 寄存器地址             |                                                   |
| ✔ 💼 校准              | 1、使用数字万用表电流档连接待校准通道 IOUT2+ / IOUT2-;              |
| ✔ □ 电流校准            | 2、点击"+"/"-"按键或拖动滑块,使输出值从大到小变化;                    |
| O OA                | 3、当输出值接近4mA时,使用"-" 罐微调,直至输出值不再变化;<br>4 点击 "妳准" 控键 |
| AO 1                | 4, mui 1x/# 1xme .                                |
| D AO 2              |                                                   |
| D AO 3              |                                                   |
| ✔ □ 电压校准            |                                                   |
| AO 4                |                                                   |
| AO 5                | 校准                                                |
| AO 6                |                                                   |
| AO 7                |                                                   |

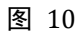

| 设备 [SP-3128, Modbus | RTU,8AO + 4DI , a202.1] |
|---------------------|-------------------------|
| 🗾 RS-485端口          | 通道2电流校准                 |
| > 📶 模拟量输出           | 第二步、满量程恔准               |
| ➡ 数字量输入             |                         |
| 🔟 寄存器地址             |                         |
| ✔ 💼 校准              | 1、点击"+"/"-" 罐 或 拖动滑块;   |
| ▶ □ 电流校准            | 2、使输出值最接近20mA时,点击"校准"键。 |
| D AO 0              |                         |
| AO 1                |                         |
| D AO 2              |                         |
| AO 3                |                         |
| ▶ □ 电压校准            |                         |
| D AO 4              |                         |
| AO 5                | 校准                      |
| AO 6                |                         |
| D AO 7              |                         |

图 11

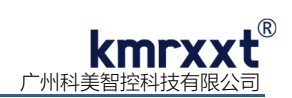

3、"电压校准"需对每个通道电压进行单独校准,软件引导两步执行,如图12、图13所示;

| 设备 [SP-3128, Modbus | RTU,8AO + 4DI , a202.1]             |
|---------------------|-------------------------------------|
| 🝻 RS-485端口          | 通道 6 电压校准                           |
| > 📶 模拟量输出           | 第一步、零点校准                            |
| + 数字量输入             |                                     |
| 🔟 寄存器地址             |                                     |
| ✓ i / 校准            | 1、使用数字万用表电压档连接模块对应通道 VOUT6 / A.GND; |
| ✔ □ 电流校准            | 2、点击"+"/"-" 键或拖动滑块;                 |
| AO 0                | 3、使输出值载接近0V,点击 "校准"键。               |
| AO 1                |                                     |
| AO 2                |                                     |
| AO 3                |                                     |
| ✔ □ 电压校准            |                                     |
| AO 4                |                                     |
| AO 5                | 校准                                  |
| D AO 6              |                                     |
| AO 7                |                                     |

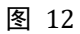

| 设备 [SP-3128, Modbus RTU,8AO + 4DI , a202.1] |                       |  |
|---------------------------------------------|-----------------------|--|
| 🗾 RS-485端口                                  | 通道 6 电压校准             |  |
| > 🔟 模拟量输出                                   | 第二步、满量程恔准             |  |
| ➡ 数字量输入                                     |                       |  |
| 🔟 寄存器地址                                     |                       |  |
| ✔ 💼 校准                                      | 1、点击"+"/"-" 键或拖动滑块;   |  |
| ▶ □ 电流校准                                    | 2、使输出值最接近10V,点击"校准"键。 |  |
| D 0 OA                                      |                       |  |
| D AO 1                                      |                       |  |
| AO 2                                        |                       |  |
| AO 3                                        |                       |  |
| ▶ □ 电压校准                                    |                       |  |
| D AO 4                                      |                       |  |
| AO 5                                        | 校准                    |  |
| D AO 6                                      |                       |  |
| D AO 7                                      |                       |  |

图 13

# 八、联系我们

感谢您选用我们的产品,如使用中遇到任何疑问,请与我们联系:

广州科美智控科技有限公司

www.kmrxxt.com 服务热线: 4000 171 660 业务转 1 技术支持转 2